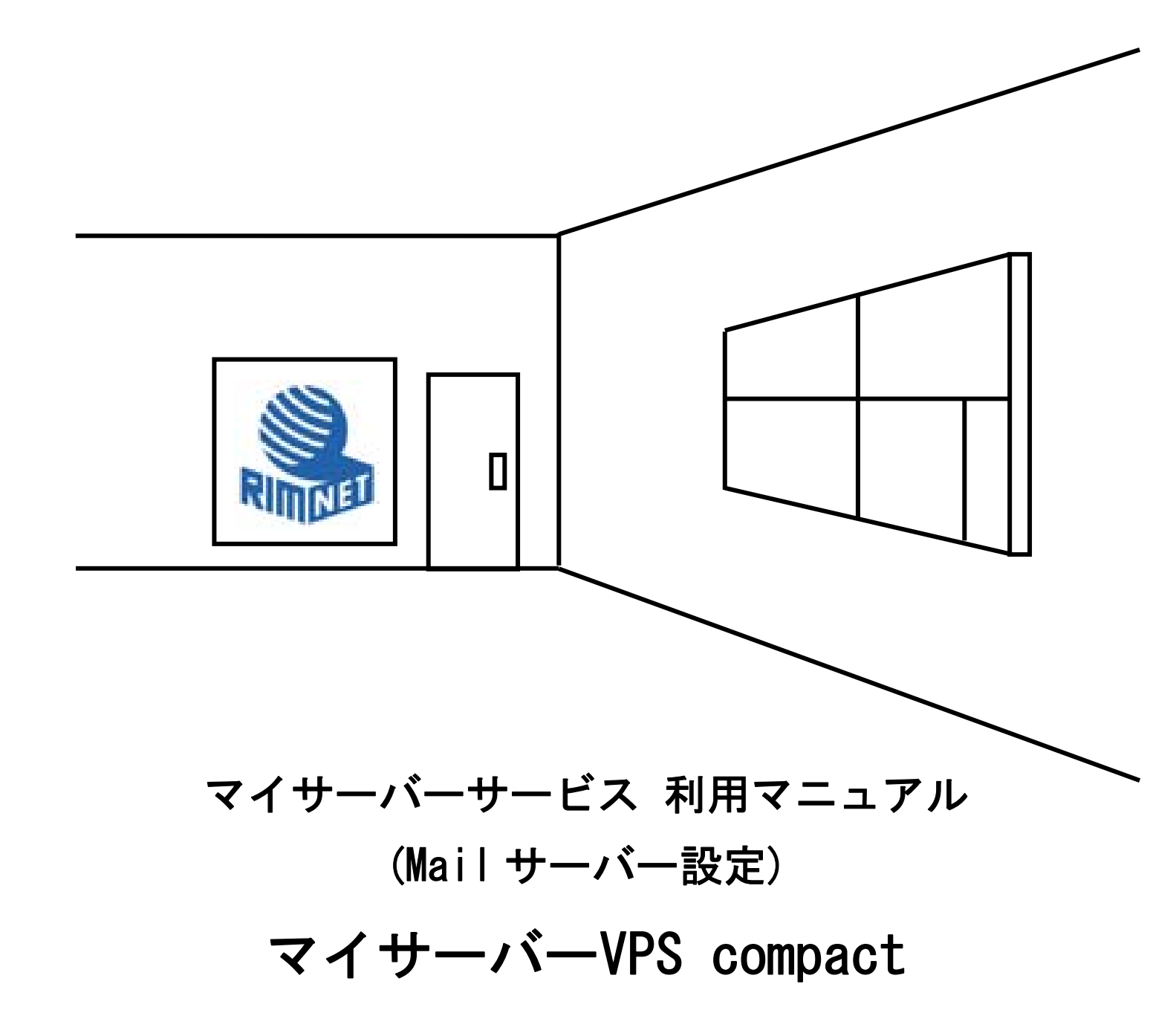

RIMNET http://www.rim.or.jp/support/ Members Guide Book 2010/07

# はじめに

本利用マニュアルでは、マイサーバーVPS compactの「メールサーバー」の設定を解説します。

## 目次

| よじめに             | . 1  |
|------------------|------|
| ]次               | . 1  |
| 1. Mail サーバー     | . 2  |
| 1-1. 概要          | . 2  |
| 1-2.基本設定         | . 2  |
| 1-3. アクセス制御      | . 4  |
| 1-4. スプール容量制限    | . 5  |
| 1-5.スプール容量制限一括設定 | . 7  |
| 1-6.エイリアス設定      | . 8  |
| 1-7.スプール容量制限     | . 9  |
| 1-8. スパム拒否設定     | 11   |
| 1-9.送信者認証設定      | . 13 |

1. Mail サーバー

## 1-1. 概要

HDE Controller にログインし、「メールサーバー」のアイコンをクリックします。 次項の項目に従って設定及び確認を実施してください。

1-2. 基本設定

| HDE Controller                                                                                                    |
|----------------------------------------------------------------------------------------------------|
|                                                                                                    |
|                                                                                                    |
| ■ SMIPサーバーと、受信のためX<br>●スプール容量制限                                                                                                    |
| □ 2<br>②スブール容量制限→括設定                                                                                                    |
| ◎エイリアス設定                                                                                                    |
| ●スマートリレー設定                                                                                                    |
| ○スパム拒否該定                                                                                                    |
| ◎送信者認証語史定                                                                                                    |
|                                                                                                    |
| メールサーバー設定 詳細設定                                                                                                    |
|                                                                                                    |
| メールサーバー設定                                                                                                    |
| DNSサーバーに、このサーバーをメールサーバーとして登録する必要があります。                                                                                                    |
|                                                                                                    |
|                                                                                                    |
| ━━━━━━━━━━━━━━━━━━━━━━━━━━━━━━━━━━━━                                                                                                    |
| ←ーーーーーー 受け付けるドメイン一覧 ←ーーーー                                                                                                    |
|                                                                                                    |
| 受け付けるドメイン一覧<br>にのかった。<br>でフォルトドメインで使用<br>にのかった。<br>にのかった。<br>にののかった。<br>にののののでのでののでのでのでのでのでのでのでのでのでのでのでのでのでのでので |
| 受け付けるドメイン一覧<br>■ example.com デフォルトドメインで使用<br>■ example.jp バーチャルドメインで使用<br>最大メッセージサイズ                                                                                                    |
| 受け付けるドメイン一覧     デフォルトドメインで使用     example.com デフォルトドメインで使用     example.jp バーチャルドメインで使用     最大メッセージサイズ     このメールサーバーで洋信できろメールの最大長を制限します                                                                                                    |
| 受け付けるドメイン一覧<br>■ example.com デフォルトドメインで使用<br>■ example.jp バーチャルドメインで使用<br>最大メッセージサイズ<br>このメールサーバーで送信できるメールの最大長を制限します。                                                                                                    |
| 受け付けるドメイン一覧<br>・ ・ ・ ・ ・ ・ ・ ・ ・ ・ ・ ・ ・ ・ ・ ・ ・ ・                                                                                                     |
| 受け付けるドメイン一覧            example.com             example.jp            intervention             B大メッセージサイズ             Cのメールサーバーで送信できるメールの最大長を制限します。             Btl限する                                                                                                    |
| 受け付けるドメイン一覧            example.com             example.jp             intervention             B大メッセージサイズ             Cのメールサーバーで送信できるメールの最大長を制限します。             Btll             Btll             Btll             Btll              Btll              Btll                                                                                                    |
| 受け付けるドメインー覧            example.com             example.jp         ボーチャルドメインで使用             example.jp         ボーチャルドメインで使用             最大メッセージサイズ            Cのメールサーバーで送信できるメールの最大長を制限します。             最大メッセージサイズ:             ● 制限しない             ● 制限する             バイトまで                                                                                                    |
| 受け付けるドメイン一覧                                                                                                    |

メールの受け付けを許可するドメイン名が一覧表示されます。

このメールサーバーで送信できるメールのメッセージサイズを制限したい場合は、「最大メッセージサイズ」に

そのバイト数を入力してください。

#### ●詳細設定

|                                                                                                    |                                            | ×-                 | ールサービス語                                                                                          | 淀            |                    |          |  |
|----------------------------------------------------------------------------------------------------|--------------------------------------------|--------------------|--------------------------------------------------------------------------------------------------|--------------|--------------------|----------|--|
| 各種メールサービスの待ち受けポート番号とメールサービスの有効/無効を指定します。<br>メールウィルススキャナをこのサーバー上で併用する場合は、SMTPボート番号を変更し、メール<br>ウィルススキャナからこのポートにメールを転送するようにしてください。 |                                            |                    |                                                                                                  |              | L                  |          |  |
|                                                                                                    | プロトコル                                      |                    | ╣<br>-<br>-<br>-<br>-<br>-<br>-<br>-<br>-<br>-<br>-<br>-<br>-<br>-<br>-<br>-<br>-<br>-<br>-<br>- | 右动/          | Fộp                | 1        |  |
|                                                                                                    | SMTP                                       | 02                 | 5                                                                                                |              |                    |          |  |
|                                                                                                    | SMTPS                                      | 4                  | 65                                                                                               | ■ 有刻         | 动                  | -        |  |
|                                                                                                    | Submission                                 | 0 5                | 87                                                                                               | ■ 有5         | 动                  |          |  |
|                                                                                                    | POP3                                       | 1                  | 10                                                                                               |              |                    |          |  |
|                                                                                                    | POP3S                                      | 09                 | 95                                                                                               | ☑ 有刻         | 动                  |          |  |
|                                                                                                    | IMAP                                       | 1                  | 43                                                                                               | ☑ 有刻         | 动                  |          |  |
|                                                                                                    | IMAPS                                      | 9                  | 93                                                                                               | ☑ 有刻         | 动                  |          |  |
|                                                                                                    | SMT P(25)<br>Submission(58)<br>SMT PS(465) | -<br>7) ■ オ<br>■ オ | Pister SSD<br>■ 有<br>有効<br>「一<br>高度な設定                                                           | i动<br>一<br>一 | 前 ● 強制             |          |  |
| メールサーバー(2                                                                                                    | 関する高度な設                                    | 定を行し<br>           | います。通常は                                                                                          | 変更する         | 5必要はあ <sup>ι</sup> | しません。    |  |
| バラメータ                                                                                                    |                                            |                    |                                                                                                  |              | 値                  |          |  |
| 再送を試みる最知                                                                                                    | 再送を試みる最短間隔(postfix:minimal_backoff_time)   |                    |                                                                                                  | 0            | 1000               |          |  |
| 再送を試みる最長                                                                                                    | 再送を試みる最長間隔(postfix maximal_backoff_time)   |                    |                                                                                                  | 0            | 4000               |          |  |
| 再送を試みる期間                                                                                                    | ¶(postfix:maximal_q                        | ueue_lifet         | time)                                                                                            | 0            | 432000             |          |  |
| SMTP最大同時接                                                                                                    | 能表数(postfix:smtpd                          | _client_a          | onnection_count                                                                                  | _limit) 🥝    | 50                 |          |  |
| SMTP最大接続詞                                                                                                    | 将于数(postfix:smtpd                          | _client_a          | onnection_rate_l                                                                                 | imit) 🥝      | 0                  |          |  |
| SMTPグリーティン                                                                                                    | ッグバナー(postfix:sr                           | ntpd_ban           | iner)                                                                                            | 8            | ESMTP \$ma         | ail_name |  |
| $\log \log H = 2$                                                                                                    | · H' 15 + . (-1                            |                    | - + !>                                                                                           | 0            | N                  |          |  |

〇送信ポート番号の設定

必要に応じて、SMTPS、Submission プロトコルでの待ち受けの要否(有効/無効)を変更します。

メールウィルススキャナを同一サーバーに導入するなど、メールサーバーの送信ポート番号 (SMTP、SMTPS、Submission プロトコルの待ち受けポート番号)を変更する必要がある場合は、各プロトコルのポート番号を変更します。

## 〇受信ポート番号の設定

必要に応じて、POP3S、IMAP、IMAPS プロトコルでの待ち受けの要否(有効/無効)を変更します。 IMAP、IMAPS プロトコルの待ち受けポート番号)を変更する必要がある場合は、各プロトコルのポート番号を変更し ます。

#### Oセキュリティ設定

以下のようなメール送信時のセキュリティを設定します。

SMTPS や Submission ポートからメール送信する場合、SMTP 認証を強制するか否かを設定します。

SMTP ポートからメール送信する場合、SSL/TLS による通信経路の暗号化を有効(強制ではない)にするか否かを 設定します。

Submission ポートからメール送信する場合、SSL/TLS による通信経路の暗号化を強制、または、有効(強制ではない) にするか否かを設定します。

〇高度な設定

メールサーバーとして使用している postfix や dovecot の設定を確認します。

表示された設定が間違っていない限り、通常変更する必要はありません。

## 1-3. アクセス制御

| HDE Controller <sup>®</sup><br>Web-based Administration Software for Linux Bervers | HOME            | ×-++                   |
|------------------------------------------------------------------------------------|-----------------|------------------------|
| ○基本設定                                                                              |                 |                        |
| ◎アクセス制御                                                                            | メールサー<br>SMTPサー | バーはメールの送信<br>バーと、受信のため |
| ◎スブール容量制限                                                                          |                 |                        |
| ●スプール容量制限→括設定                                                                      |                 |                        |
| ●エイリアス設定                                                                           |                 |                        |
| ◎スマートリレー設定                                                                         |                 |                        |
| ●スパム拒否設定                                                                           |                 |                        |
| ○送信者認証設定                                                                           |                 |                        |
|                                                                                    |                 |                        |

全てのホストからのメール中継を許可した場合、悪意のあるユーザーが不正にメール中継を利用し、 迷惑メールの送信に悪用される恐れがあります。

不正なメール中継を防ぐために配信・中継を許可するクライアントを設定します。

| アクセス制御                                                                                                    |
|----------------------------------------------------------------------------------------------------|
| このサーバーを経由して電子メールを送信することのできるクライアントを指定します。<br>セキュリティのため、このクライアントから送信されるメール以外は拒否されるように設<br>定されています。                                    |
| からのメールを中継します。 🎯 <u>み 追加</u>                                                                                                    |
| ▲ もし、ネットワークアドレスとして、'192168.00','192168.0'や '192168.0などの指定<br>をする際には、必ず'192168.00/24'と入力してください。'192168.00' という指定<br>は、IPアドレスとみなされます。 |
| 現在、設定はありません                                                                                                    |
| ▲ 設定ファイルに変更を反映するには、下の「設定する」ボタンをクリックしてくださ<br>い。                                                                                      |
| 設定する                                                                                                    |

※この設定での「クライアント」とはメール中継を許可する、IP アドレス・ドメイン名・ネットワーク アドレスの範囲を意味します。 ※アクセス制御で送信を許可されていないクライアントからメールを送信する場合、メールクライアント

ソフトウエアが SMTP AUTH に対応している必要があります。

〇送信を許可するクライアント追加

- 1:メールの送信を許可するクライアントを追加します。
- 2 : クライアントの IP アドレス、ネットワークアドレスのいずれかを入力し、「追加」をクリックして追加します。

3:追加すると「送信を許可するクライアント」のリストにクライアントが表示されます。

4:「設定する」をクリックして、設定を終了します。

| 設定項目       | 入力値                | 指定範囲                          |
|------------|--------------------|-------------------------------|
| IPアドレス     | 192. 168. 0. 1     | IPアドレス                        |
| ネットワークアドレス | 192. 168. 0.       | ネットワークアドレスで区切られるネットワ<br>ークの範囲 |
| IPアドレス範囲指定 | 192. 168. 0. 21–24 | IPアドレスの範囲                     |

〇送信を許可するクライアント削除

- 2:ボタンが「取消」に切り替わります。 削除を取り止める場合は「取消」をクリックします。
- 3:「設定する」をクリックして設定を終了します。

## 1-4. スプール容量制限

| ●基本設定<br>● マクトロフ 利約<br>● マクトロフ 利約 |    |
|-----------------------------------|----|
| ★マクセッフ 性(ân)                      |    |
| ● パラピス刷岬 SMTPサーバーと、受信のだ           | 送付 |
| ○スプール容量制限                         |    |
| ◎スプール容量制限一括設定                     |    |
| ●エイリアス設定                          |    |
| ●スマートリレー設定                        |    |
| ●スパム拒否設定                          |    |
|                                   |    |

- 1:サブメニューから、「スプール容量制限」メニューをクリックします。
- 2:スプール制限の容量を設定するユーザーを検索します。

「ユーザー検索」、に検索キーワードを入力します。検索結果の表示件数を変更する場合は、「表示件数」 の値を変更します。

- 3:通常システムアカウントは表示されません。検索結果にシステムアカウントを表示する場合は、 「システムアカウントも表示する」を選択します。
- 4:「検索」をクリックして、検索を実行します。
- 5:ユーザーの頭文字から検索する場合は、「ユーザーの頭文字」に表示されている、頭文字の範囲をクリックします。 全てのユーザーを一度に表示する場合は、「全て表示」をクリックします。
- 6:ユーザー名、ディスク使用量については、項目名をクリックすることで、表示を降順/昇順に切り替えることが できます。

<sup>1:「</sup>送信を許可するクライアント」のリストから、削除するクライアントの「削除」をクリックします。

| スプール制限容量の設定                                                                                                    |
|----------------------------------------------------------------------------------------------------|
| メールスプールの制限容量の設定を行います。スプールの容量を制限すれば、<br>ユーザーがメールスプールに貯めておくことの出来るメールの最大サイズを制<br>限することが出来ます。HDE Controllerから追加していないユーザーには、設定<br>が出来ないことがあります。 |
| ユーザー検索 表示件数: 10 60 検索                                                                                                    |
|                                                                                                    |
| 全1件<br>ユーザーの頭文字 <u> - </u> <u>全て表示</u>                                                                                                    |
| <u>ユーザー名 ディスク使用量</u> 制限容量 アクション                                                                                                    |
| admin 0 bytes 無制限 🥒 編集 📔                                                                                                    |
| 設定する                                                                                                    |

スプール制限容量の設定画面には、ユーザーの一覧及び現在のスプール容量制限値が表示されています。 画面に表示しきれなかったユーザーは、頭文字検索、文字列検索により表示させることができます。 ユーザーリスト右側の「編集」をクリックすると、「メールスプール容量設定」画面に入り、対象ユーザーの メールスプール容量を設定することができます。

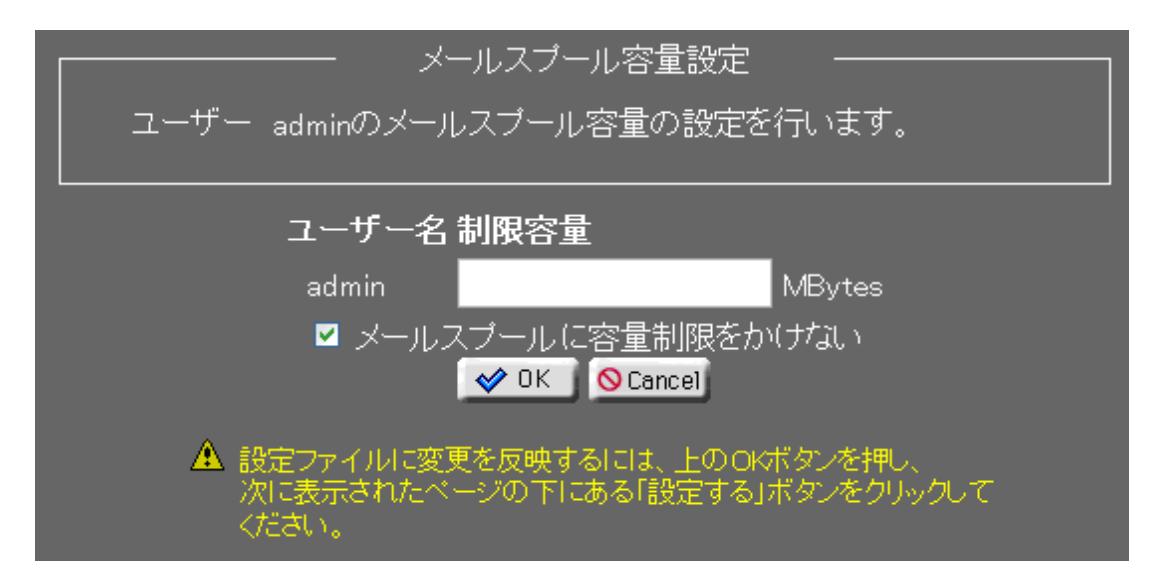

制限容量をメガバイト単位で指定します。

特に制限をかけない場合「メールスプールに容量制限をかけない」にチェックを入れます。

設定が終了しましたら、「OK」をクリックして「スプール制限容量の設定」画面に戻ります。 「設定する」をクリックすると、設定が有効となります。

## 1-5. スプール容量制限一括設定

| HDE Controller <sup>®</sup><br>Web-based Administration Software for Linux Barvers | номе >>> х-и-и-к-                                           |
|------------------------------------------------------------------------------------|-------------------------------------------------------------|
| ◆基本設定                                                                              |                                                             |
| ◇アクセス制御                                                                            | <ul> <li>メールサーバーはメールの送け</li> <li>SMTPサーバーと、受信のため</li> </ul> |
| ◇スブール容量制限                                                                          |                                                             |
| ◎スブール容量制限→括設定                                                                      |                                                             |
| ●エイリアス設定                                                                           |                                                             |
| ◎スマートリレー設定                                                                         |                                                             |
| ♀スパム拒否設定                                                                           |                                                             |
| ◇送信者認証設定                                                                           |                                                             |
|                                                                                    |                                                             |

複数のユーザーに設定を行う場合は、こちらから行います。 変更を行うユーザーにチェックを入れ、値を設定します。 「設定する」をクリックし、設定を終了します。

|                                                                                                    | スプール制限容量の一括設定                                                                          |                                                           |
|----------------------------------------------------------------------------------------------------|----------------------------------------------------------------------------------------|-----------------------------------------------------------|
| 選択したユーザーのメールスフ<br>れば、ユーザーがメールスプー<br>来ます。HDE Controllerから追<br>一括容量制限をかすユーザー                                                                                                    | プールの制限容量の一括設定を行います<br>-ルに貯めておくことの出来るメールの最<br>加していないユーザーには、設定が出来<br>の左側をクリックしてユーザーを選択後》 | 。スプールの容量を制限す<br>大サイズを制限することが出<br>ないことがあります。<br>欠に進んでください。 |
| <br>ユーザー机                                                                                                    | 検索 表示件数: <mark>10 _</mark>                                                             | 6℃ 検索                                                     |
| <b>■</b> システ                                                                                                    | ムアカウントも表示する 最小表示件数:1                                                                   |                                                           |
| 全1件<br> ユーザーの頭文字 <u> - </u>                                                                                                    |                                                                                        | <u>全て表示</u>                                               |
| <ul><li>・・</li><li>・・</li><li>・</li><li></li></ul> | ◎ ディスク使用量                                                                              | ○ 制限容量                                                    |
| <b>Elcadmin</b>                                                                                                    | 0 bytes                                                                                | 無制限                                                       |
|                                                                                                    |                                                                                        |                                                           |
|                                                                                                    | ×キャンセル 進む                                                                              |                                                           |

### 容量制限の設定画面が表示されます。

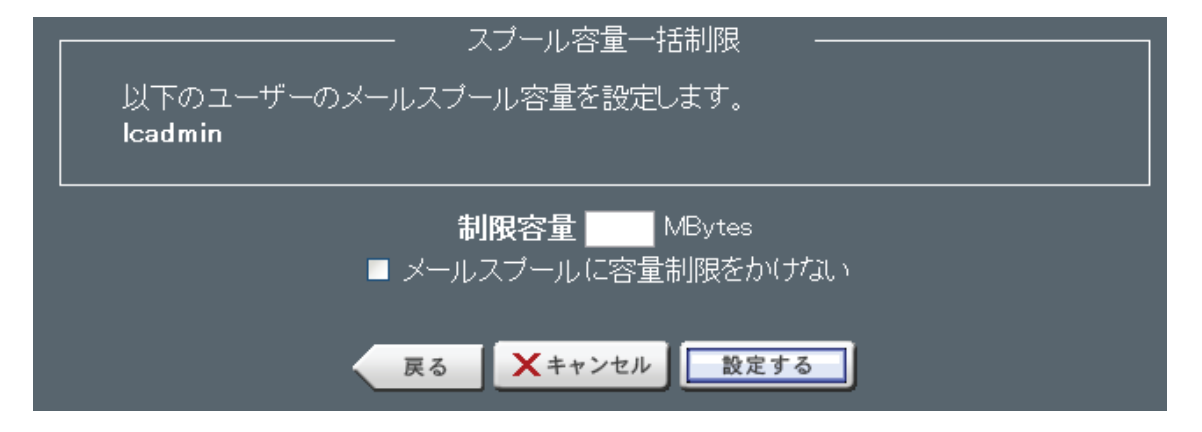

使用できる最大容量の値を「制限容量」に入力します。

容量制限をかけない場合は、「メールスプールに容量制限をかけない」を選択します。

「設定する」をクリックして、設定を終了します。

## ●エイリアス設定

| HDE Controller <sup>®</sup><br>Web Seade Administration Software for Linux Servers | HOME >>> x-1/2 - 1/2 -            |
|------------------------------------------------------------------------------------|-----------------------------------|
| ◇基本設定                                                                              |                                   |
| ◎アクセス制御                                                                            | メールサーバーはメールの送信<br>SMTPサーバーと、受信のため |
| ◇スプール容量制限                                                                          |                                   |
| ◎スブール容量制限→括設定                                                                      |                                   |
| ●エイリアス設定                                                                           |                                   |
| ◎スマートリレー設定                                                                         |                                   |
| ◇スパム拒否設定                                                                           |                                   |
| ○送信者認証設定                                                                           |                                   |

## サブメニューから、「エイリアス設定」メニューをクリックします。

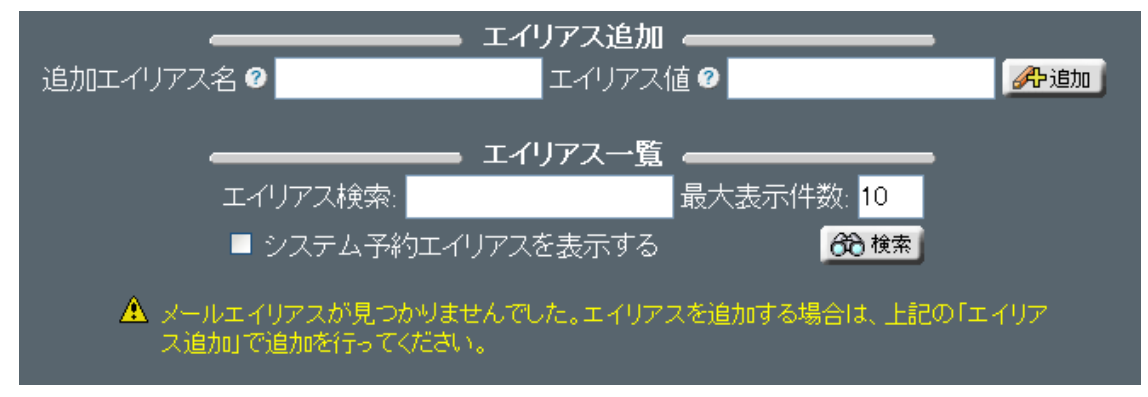

メールアドレスのエイリアス(別名)を設定することができます。

追加を行う別名を「追加エイリアス名」に入力し、実際のメール配送先となるメールアドレスを「エイリアス値」 に入力し、「追加」をクリックすると下部のリストに追加されます。

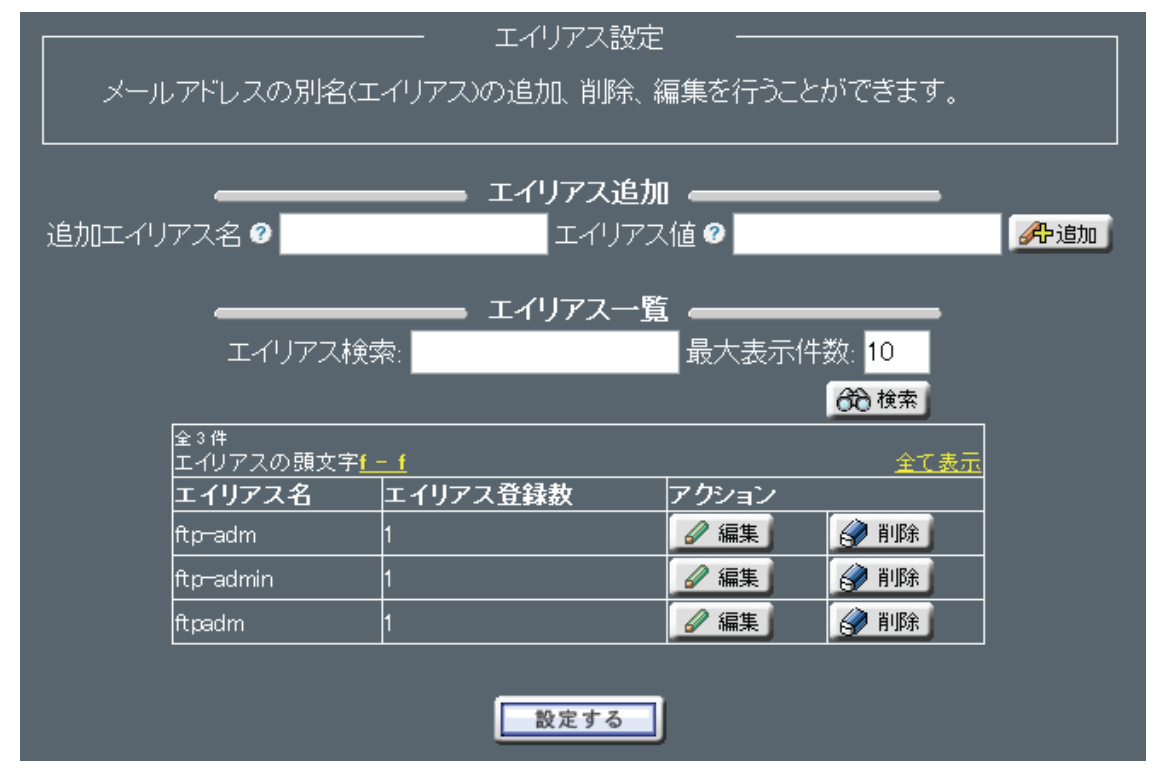

設定値の削除・編集を行うには、リスト右側の「削除」「編集」をクリックします。

| エイリアス設定                                                                    |  |
|----------------------------------------------------------------------------|--|
| エイリアス名webmasterのエイリアス値を設定します。                                              |  |
| admin@example.jp<br>エイリアス値�                                                |  |
| V OK OK Cancel                                                             |  |
| ▲ 設定ファイルに変更を反映するには、上のOKボタンを押し、<br>次に表示されたページの下にある「設定する」ボタンをクリック<br>してください。 |  |

リストの編集が終了しましたら、「設定する」をクリックするとエイリアス値が有効となります。

- 1:「エイリアス値」に転送先となる、ローカルユーザーのユーザー名、 または、リモートユーザーのメールアドレスを入力します。
- 2: 複数指定する場合は、改行区切りで入力します。
- 3:「OK」をクリックします。

エイリアス一覧画面に戻ります。

4:「設定する」をクリックして、設定を終了します。

〇エイリアスの削除

エイリアスの削除を行う場合は、エイリアス名の「削除」をクリックします。 「設定する」をクリックして、設定を終了します。

## 1-7.スプール容量制限

| HDE Controller <sup>®</sup><br>Web-based Administration Bothware for Linux Servers |                                                              |
|------------------------------------------------------------------------------------|--------------------------------------------------------------|
| ●基本設定                                                                              |                                                              |
| ◎アクセス制御                                                                            | <ul> <li>メールサーバーはメールの送信</li> <li>SMTPサーバーと、受信のための</li> </ul> |
| ◎スプール容量制限                                                                          | 2                                                            |
| ◎スブール容量制限一括設定                                                                      |                                                              |
| ●エイリアス設定                                                                           |                                                              |
| ◎スマートリレー設定                                                                         |                                                              |
| ●スパム拒否設定                                                                           |                                                              |
| ◆送信者認証設定                                                                           |                                                              |
|                                                                                    |                                                              |

通常、外部にメールを送信する場合、メールサーバーは、宛先メールアドレスに含まれるドメイン情報から そのドメインのメールサーバーを取得し、そのメールサーバーに直接メール送信します。 スマートリレーを設定すれば、メールサーバーから外部に直接メール送信するのではなく、強制的に ファイアウォールやウィルススキャナーを経由させてメール送信することができます。 Oスマートリレーの設定

スマートリレーの対象の設定を行います。

|          | ━━━━━━ スマートリレ・ | -設定         |                          |
|----------|----------------|-------------|--------------------------|
| すべてのメールを | サーバーの          | 芐─トに転送する。?? | <b>《</b> 书·追加            |
| ドメイン名    | 宛のメールを         | サーバーの       | ポートに転送する。 🤊 <u> </u> 御追加 |
|          | スマートリレーホストとして言 | 定されていません。   |                          |
|          | 設定する           |             |                          |

転送先には、IPアドレスまたはFQDN(ホスト名とドメイン名)とポート番号の組み合わせで指定することができます。

例として、

内部宛てのメール

(@以下が、local.example.com)は、192.168.12.34の1025番ポートへ転送(処理を任せる)

外部宛てのメール

192.168.56.78の25番ポートへ転送する(処理を任せる)設定例

について説明します。

ドメイン名に「local.example.com」と入力、転送先に「192.168.12.34」、ポート番号に「1025」と入力し 「追加」をクリックします。

次に、すべてのメールの転送先に「192.168.56.78」、ポート番号に「25」と入力し「追加」をクリックします。

「設定」をクリックして、設定を追加します。

O設定を削除する場合

「削除」をクリック。

削除を止める場合は、再度ボタン(「取消」)をクリックします。

「設定する」をクリックして、設定を終了します。

## 1-8. スパム拒否設定

| HDE Controller <sup>®</sup><br>Web-based Administration Software for Linux Servers | HOME           | <b>&gt;&gt;</b> | <b>е</b><br>х- <del>иу</del> -х- |
|------------------------------------------------------------------------------------|----------------|-----------------|----------------------------------|
| ◆基本設定                                                                              |                |                 |                                  |
| ◎アクセス制御                                                                            | メールサ<br>SMTPサ・ |                 | -はメールの送信<br>-と、受信のための            |
| ◎スプール容量制限                                                                          |                |                 |                                  |
| ◎スブール容量制限一括設定                                                                      |                |                 | -                                |
| ●エイリアス設定                                                                           |                |                 |                                  |
| ◎スマートリレー設定                                                                         |                |                 |                                  |
| ◎スパム拒否設定                                                                           |                |                 |                                  |
| <ul> <li>○送信者認証設定</li> </ul>                                                       |                |                 |                                  |

スパム(受信者に無断で送信される広告メールなど)の受信を拒否するための設定を行います。 〇受信拒否リスト自動設定

| 受信拒否リスト自動設定                           | 受信拒否リスト手動設定 |                         |
|---------------------------------------|-------------|-------------------------|
| 外部のスパム拒否リ<br>サーバーからのメール<br>い。この機能を無効( | 受信拒否リスト自動設定 | 信している<br>入力してくださ<br>さい。 |
|                                       |             |                         |
|                                       |             |                         |
|                                       | 設定する        |                         |

メールサーバー参照する RBL (Realtime Blackhole List)の設定を行います。

RBLにはメールを不正中継するメールサーバーが登録されており、RBLを登録することによって不正中継をする メールサーバーからのメールを拒否することができます。

多くのスパムは送信元隠蔽のためにこのような不正中継を行うメールサーバーから送信されています。 1:RBL 参照先のサーバーを1サーバー1行で入力します。

2:参照しない場合は全て削除します。

3:「設定する」をクリックして、設定を終了します。

## 〇受信拒否リスト手動設定

| 受信拒否リスト自動設定 受信拒否リスト手動設定       |  |  |
|-------------------------------|--|--|
|                               |  |  |
| メールの受信を拒否したい送信元メールアドレスを設定します。 |  |  |
|                               |  |  |
| spam@spam.com                 |  |  |
|                               |  |  |
|                               |  |  |
|                               |  |  |
|                               |  |  |
|                               |  |  |
|                               |  |  |
| 設定する                          |  |  |

受信を拒否する送信元メールアドレスを設定します。

1メールアドレス1行で入力してください。

メールアドレスは「spam@example.co.jp」のようにフルアドレスで入力できるほか、「@example.co.jp」のように ドメインでの指定をすることができます。

拒否しない場合は全て削除してください。

「設定する」をクリックして、設定を終了します。

## 1-9.送信者認証設定

| HDE Controller <sup>®</sup><br>Web-Based Administration Software for Linux Bervers | HOME          | >> | x-1++-1×-             |
|------------------------------------------------------------------------------------|---------------|----|-----------------------|
| ◆基本設定                                                                              |               |    |                       |
| ◎アクセス制御                                                                            | メールサ<br>SMTPサ |    | -はメールの送信<br>-と、受信のための |
| ◇スプール容量制限                                                                          |               |    |                       |
| ◇スプール容量制限→括設定                                                                      |               |    |                       |
| ◇エイリアス設定                                                                           |               |    |                       |
| ◎スマートリレー設定                                                                         |               |    |                       |
| ◇スパム拒否設定                                                                           |               |    |                       |
| ◇送信者認証設定                                                                           |               |    |                       |
|                                                                                    |               |    |                       |

#### ●送信者認証設定

SPF や DomainKeys といった送信者認証技術を利用し、アドレスを詐称したメールを判定することができます。 ◆SPF の Mail サーバーでの動き

- ・メールを受信する。
- ・DNS サーバーに登録されているドメインと送信元ドメインの正規のメールサーバー情報(SPF 情報)を取得。
- ・送信元ドメインの正規のメールサーバーから送信されたものであるか否かを判断する。

◆SPF の仕組み

- あらかじめ送信側が自分のドメインの MTA (メールサーバー)のリストを DNS サーバーの特殊なレコード(TXT)に
   登録しておく。 (※正確にはリストの参照先とポリシーを登録する)
- 2. 送信側は普通にメールを送信する。
- 3. 受信側は、送信してきたメールの IP アドレスを控える。
- ④信側が、受け取った「メールアドレス」の「From:」についているドメイン名の DNS に問い合わせを行うのに 必要な TXT レコードを受け取る。
- 5. 受信側は、TXT レコードをもとに、MTA がそのドメインのものかどうかを確認し、無ければ送信者詐称と判断する。

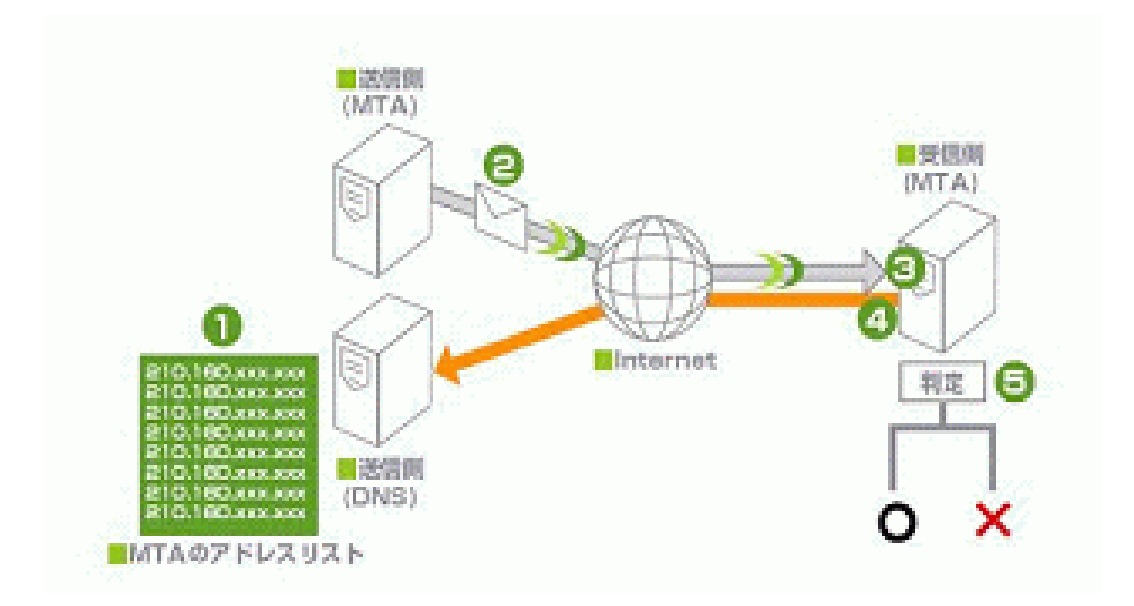

◆DomainKeys とは

送信されるメールに暗号化された電子署名がされるので、受信側がその内容を確認し、正しければ受信を許可する 技術です。

フィッシングメールの場合、正しい電子署名を添付できないため、受信時に判別することができます。

DomainKeysの仕組み

- 1. あらかじめ送信側が自分のドメインの公開鍵を DNS サーバーの特殊なレコード(TXT) にテキスト形式で 登録 しておく。
- 2. 送信側 MTA (メールサーバー) はメールを送信する際、秘密鍵と本文で署名を計算し、メールヘッダに埋め込む。
- 3. 受信側 MTA が、受け取ったメールアドレスの From: についているドメイン名の DNS に問い合わせ、公開鍵を受け取る。 4. 受信側 MTA は、公開鍵で署名を検証し、真正性を確認する。

5. 必ずしもサーバーベースの技術ではないので、MUA(メールソフト)でも真正性の確認をすることができる。

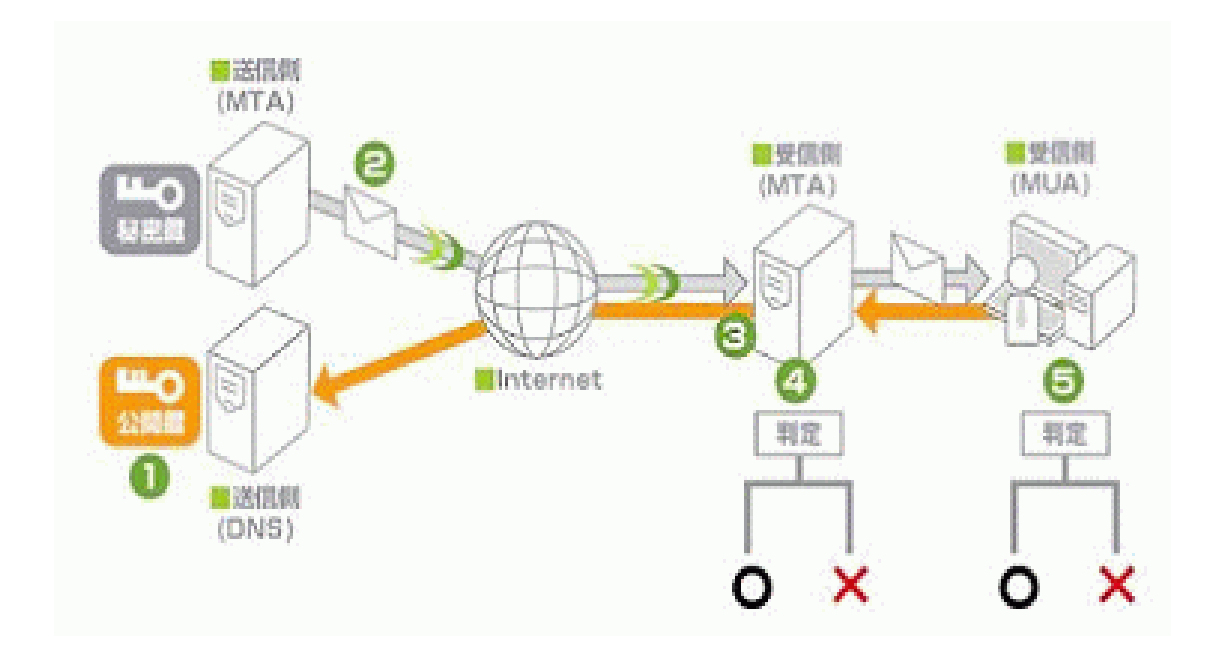

## ●送信者認証設定

送信者認証技術の利用設定を行います。

| 送信者認証設定 | DomainKeys鍵管理       |  |
|---------|---------------------|--|
| 送信者認証設定 |                     |  |
| 送信者認証   | 技術の設定をします。          |  |
|         |                     |  |
|         | ■ DomainKeysを有効にする❷ |  |
|         |                     |  |
|         | 設定する                |  |

#### ●SPF を利用する場合

管理者により SPF が有効に設定されている場合、バーチャルドメインでも SPF を利用することができます。 ここで設定する必要はありません。

管理者によりSPFが有効に設定されている場合、受信したメールにReceived-SPFへッダが付加されます。

自サーバーのドメインが正しいものと証明するには、

DNSサーバーのテキストフィールドに以下のSPF情報を追加してください。

(自ドメインがexample.com の場合の一例)

example.com. IN TXT "v=spf1 a -all"

●DomainKeys を利用する場合

「DomainKeys を有効にする」にチェックを入れ、設定ボタンを押して下さい。

このドメインのマスターネームサーバーになっていれば、設定ボタンを押した時に、秘密鍵・公開鍵が 生成され、DNSにDomainKeys情報が自動的に登録されます。

このドメインのマスターネームサーバーになっていなければ、Domainkeys鍵管理画面で公開鍵をダウン ロードして、DNSサーバーに以下のようなテキストフィールドを追加してください。

(例: example.com、公開鍵部は先頭・末尾行と改行を削除してください。)

default.\_domainkey.example.com. IN TXT "t=y; k=rsa; p=公開鍵"

DomainKeysを有効にすると、リアルドメインの「アクセス制御」で追加したIPアドレスから送信した

メールにのみDomainKey-Signatureへッダが付加(署名)されます。

それ以外のIPアドレスから送信したメールにはDomainKey-Statusヘッダが付加(検証)されます。

#### ●DomainKeys 鍵管理

DomainKeys で利用する秘密鍵のアップロードと、

登録されている秘密鍵・公開鍵のダウンロードを行うことができます。

| 送信者認証設定 DomainKeys鍵管理                                                                                        |
|----------------------------------------------------------------------------------------------------|
| DomainKeysで利用する秘密鍵の更新や、秘密鍵・公開鍵のダウンロードを行うことができます。                                                             |
| 秘密鍵のアップロード ♀<br>▲鍵は「送信者認証設定」でDomainKeysを有効にした際に自動的に生成されるため、複数サ<br>ーバーで同じ鍵を使いたいなどの理由の無い限り、鍵をアップロードする必要はありません。 |
|                                                                                                    |
|                                                                                                    |
|                                                                                                    |
|                                                                                                    |
|                                                                                                    |
| ☆留建<br>(1) 201-ド<br>公開建<br>(1) 201-ド                                                                         |

秘密鍵のアップロード

ダウンロードした秘密鍵の内容など RSA 秘密鍵の平文テキスト(RSA/SHA-1, 1024 bit)をテキストエリアに 貼り付け、「アップロード」をクリックします。

秘密鍵をアップロードすると、公開鍵が生成され、DNS 情報の書き換えが行われます。

鍵は「送信者認証設定」で DomainKeys を有効にした際に自動的に生成されるため、複数サーバーで同じ鍵を 使いたいなどの理由の無い限り、鍵をアップロードする必要はありません。

秘密鍵・公開鍵のダウンロード

現在登録されている秘密鍵・公開鍵をダウンロードすることができます。

<u>マイサーバーサービス 利用マニュアル</u> (Mail サーバー設定) マイサーバーVPS compact

発行元:株式会社イージェーワークス 発効日:2010年7月9日 rev1

リムネット カスタマーサポートセンターの連絡先

電話窓口:0120-678-309 ファックス:045-472-2777 メール:support@rim.or.jp

受付時間:24時間365日

本マニュアルに記載されている内容の著作権は、原則として株式会社イージェーワークスに帰属します。 著作権法により、当社に無断で転用、複製等することはできません。